## MEDITECH Expanse TIP SHEET Updates to BH Homicide & Tobacco Use Screening flags

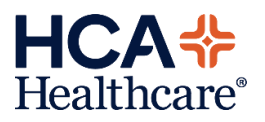

The BH Homicide Screening flag has been retired and removed from the BH Incomplete Documentation status board and will no longer appear within the "HBIPS Admit" flag for Incomplete HBIPS-1 admissions.

The Tobacco Screening flag will bring visibility to the Behavioral Health nurse that a patient is missing documentation on the BH Tobacco Screening. This flag will appear on the BH Incomplete Documentation status board and also included within the "HBIPS Admit" flag for incomplete HBIPS-1 admissions.

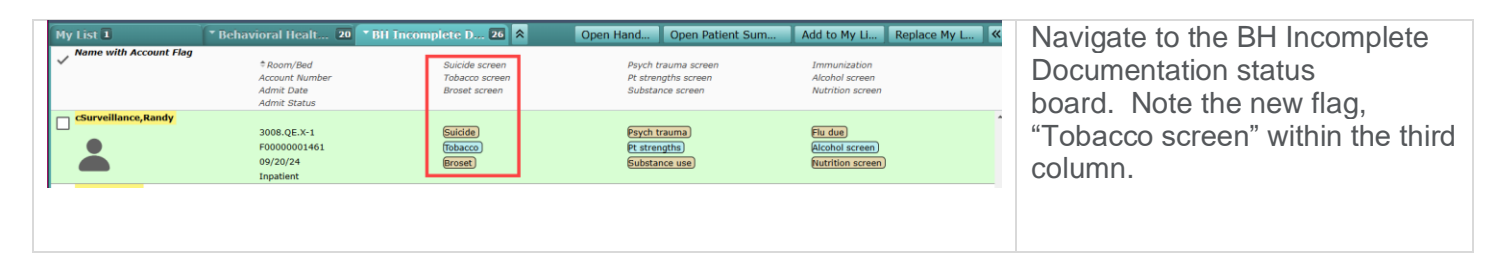

| Suicid<br>Tobaco<br>Broset                                                                                                    | BH: Tobacco screening: 03/03/25 11:05                                                                                                    | Select on the "Tobacco" flag,<br>then select on the date/time<br>hyperlink. Doing so will open the<br>Surveillance Profile Criteria<br>screen to view the description o<br>the flag. |
|----------------------------------------------------------------------------------------------------|----------------------------------------------------------------------------------------------------|----------------------------------------------------------------------------------------------------|
| Surveillance Profile Cri<br>Surveillance,Fandy (c) 38 M 02/27/196<br>Profile Qualified Instance<br>BH: Tobacco screening<br>03/03/25 11:05 1 | teria Close   Z Allergy/Adv: No Known Allergies (More *)   Close (More *)   V Details Patient is missing tobacco use screening documentation. Complete the screening documentation within the "BH Tobacco Cessation Counseling +* Intervention.   V Associated Data No actions available for BH: Tobacco screening.   > Qualifying Criteria |                                                                                                    |
| <b>++</b>                                                                                                    | Add To Profile Remove From Profile Edit Reevaluate Time                                                                                                    |                                                                                                    |

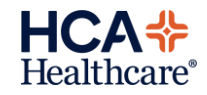

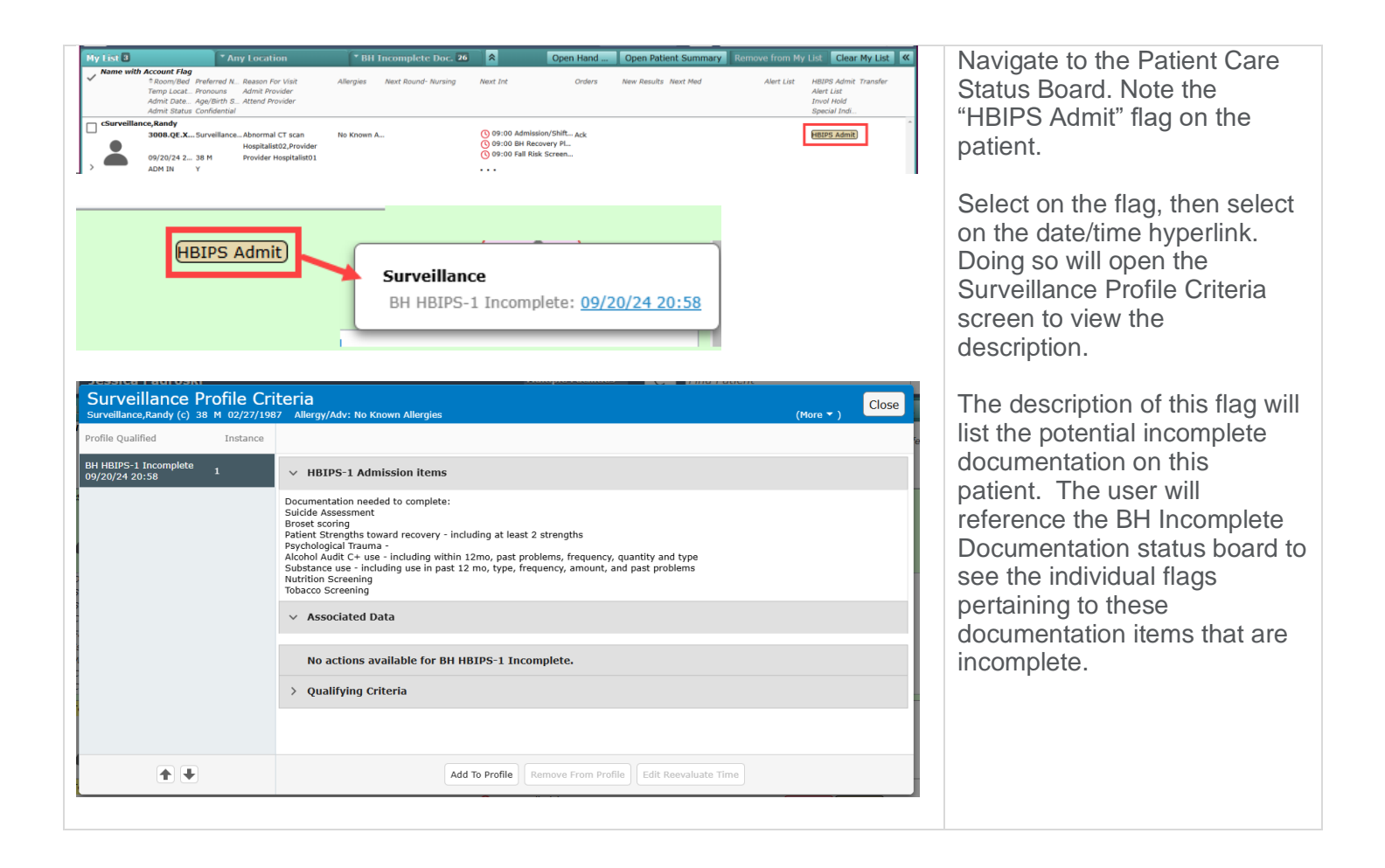